# **UDID enrolment of PwDs**

## through

# Data Operators

Registered under National Trust

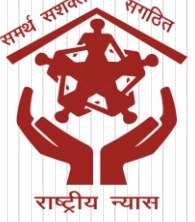

#### How to Login Data Operator Dashboard Visit the portal https://www.swavlambancard.gov.in/ 1. Click on Department User Login 2. swavlambancard.gov.in С 🐹 Maps NIC WebVPN NT Website AdminDEPwD SIPDA AEBAS Attendance 0 🔄 Turbify Admin YouTube Gov Email Skip to Main Content | Screen Reader Access English Department User Login Register Unique Disability ID Elements Department of Empowerment of Persons with Disabilities, Search Keywords Ministry of Social Justice and Empowerment, Govt. of India % A 9Ę A Home About Us Card Benefits About Persons Media Gallery FAOs UDID Card Contact Us Aggregated Suggestions with Data Status Disabilities

Act, 2016, UDID card can be issued by home district hospital as well as the hospital where the PWD is taking medical treatment.) As per RPWD Act, 2016, UDID card can be issued by home

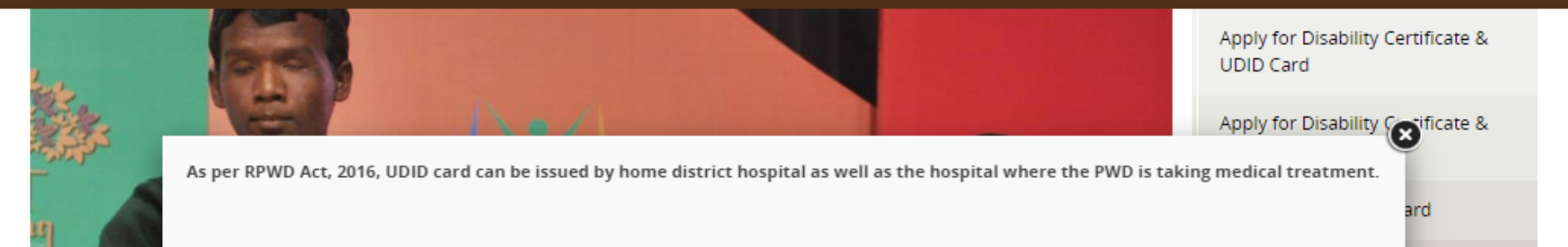

### How to Login Data Operator Dashboard

1. Login through your unique User ID & Password received on your email and Mobile through SMS.

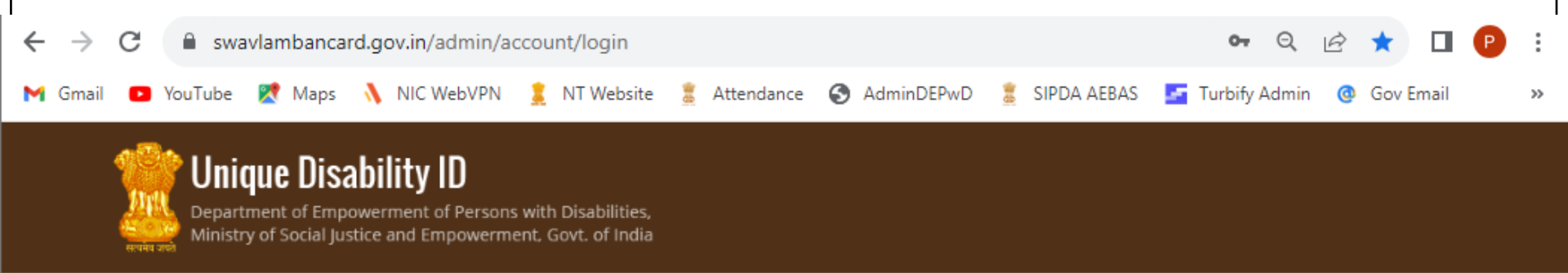

Mobile number is mandatory for every user. Please fill/update your mobile number latest by 25.09.2023

| Secure Log    | in                                                         |  |
|---------------|------------------------------------------------------------|--|
| User name     |                                                            |  |
| Password      |                                                            |  |
| Captcha       | Enter the characters shown in the image (Case Insensitive) |  |
| 🗌 Remember Me | Forgot Password?                                           |  |
|               |                                                            |  |
|               |                                                            |  |

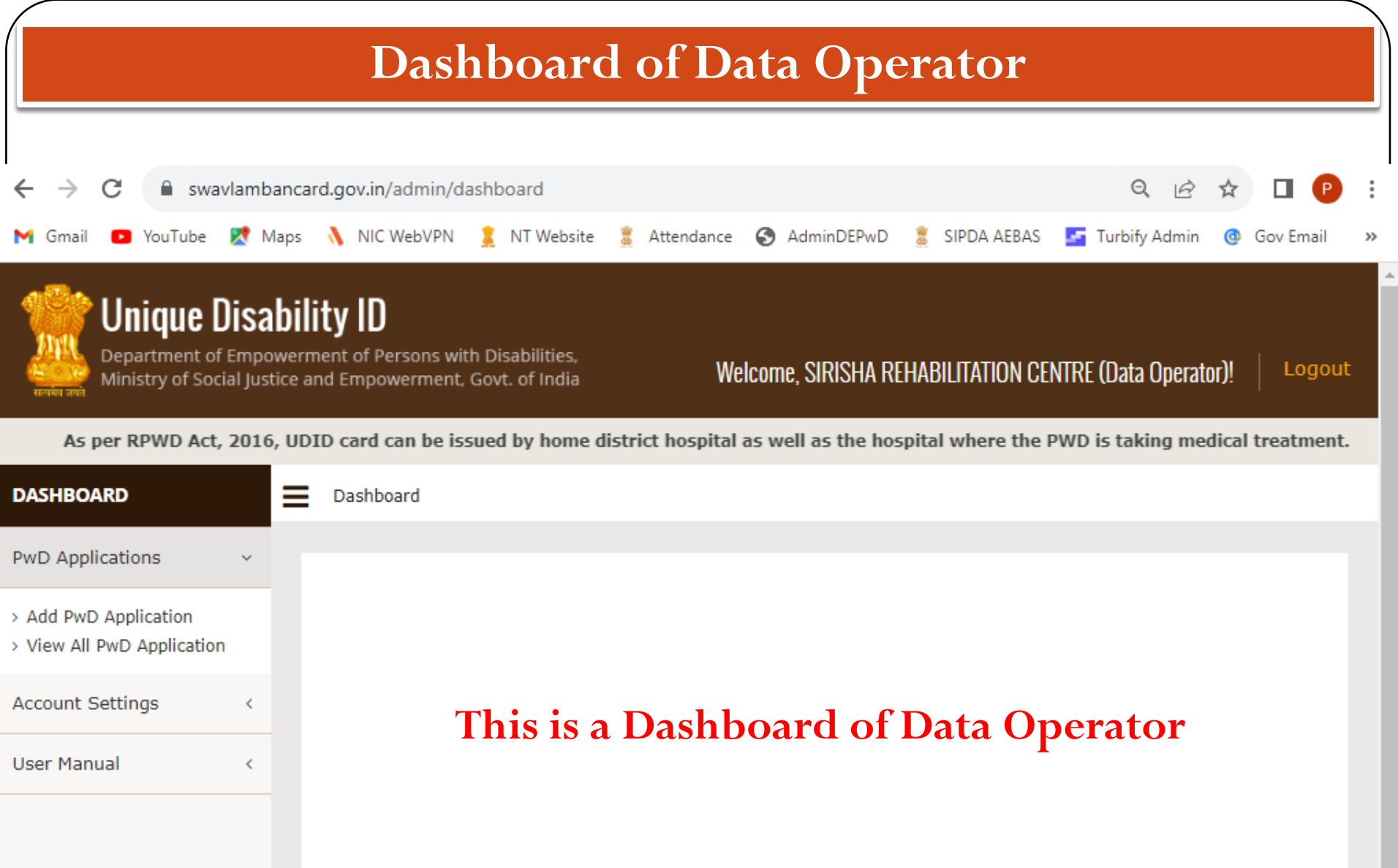

| How to Submit application for UDID                                        |                                         |                                                                                                    |                           |                                      |               |  |  |  |
|---------------------------------------------------------------------------|-----------------------------------------|----------------------------------------------------------------------------------------------------|---------------------------|--------------------------------------|---------------|--|--|--|
| To submit application of PwDs, click on <b>'PwD Applications'</b>         |                                         |                                                                                                    |                           |                                      |               |  |  |  |
| ← → C 🔒 swav<br>M Gmail 💿 YouTube                                         | /lambano                                | card.gov.in/admin/pwd/new<br>s 🐧 NIC WebVPN 🤶 NT Website 🚊 A                                       | Attendance 🔇 AdminDEPwD 🂈 | Q 🖻 🛧<br>SIPDA AEBAS 🔄 Turbify Admin | Gov Email »   |  |  |  |
| Department of<br>Ministry of Soci                                         | <b>)isab</b> i<br>Empowe<br>ial Justice | <b>ility ID</b><br>erment of Persons with Disabilities,<br>e and Empowerment, Govt. of India       | Welcome, SIRISHA REHA     | BILITATION CENTRE (Data Operator)!   | Logout        |  |  |  |
|                                                                           |                                         |                                                                                                    | As per RPWD Act,          | 2016, UDID card can be issued by ho  | me district h |  |  |  |
| PwD Applications                                                          | ~                                       | Person with Disability Registra                                                                    | ition                     |                                      |               |  |  |  |
| <ul> <li>Add PwD Application</li> <li>View All PwD Application</li> </ul> |                                         |                                                                                                    |                           | Choose Regional Language*            |               |  |  |  |
| Account Settings                                                          | <                                       |                                                                                                    |                           | Hindi                                | Go            |  |  |  |
| User Manual                                                               | <                                       | Personal Details<br>Applicant's Full Name*<br>Applicant's Full Name<br>आवेदक का पूरा नाम*          |                           |                                      |               |  |  |  |
|                                                                           |                                         | आवेदक का पूरा नाम<br>(Click on the text to see the suggestions / hints)<br>Annlicant Father's Name | Applicant Mother's Name   | Date of Rirth*                       |               |  |  |  |

## **UDID** application form

### Click on 'Add PwD Application' and fill complete form

| $\leftrightarrow$ $\rightarrow$ C $$ swavlambancard.go                                                                                                    | v.in/admin/pwd/new                                 |                                     | ९ 🖻 🖈 🔲 🕑 :                               |  |  |  |  |
|----------------------------------------------------------------------------------------------------|----------------------------------------------------|-------------------------------------|-------------------------------------------|--|--|--|--|
| M Gmail 🖸 YouTube 🖹 Maps 🐧                                                                                                    | NIC WebVPN 💈 NT Website 💈 A                        | ttendance 🔇 AdminDEPwD 🏾 💈 SIPDA Al | EBAS 🛃 Turbify Admin 🕘 Gov Email 🛛 »      |  |  |  |  |
| Comparison of the second second |                                                    |                                     |                                           |  |  |  |  |
|                                                                                                    |                                                    | As per RPWD Act, 2016, UD           | DID card can be issued by home district h |  |  |  |  |
| DASHBOARD                                                                                                    | Dashboard > Add PwD Application                    |                                     |                                           |  |  |  |  |
|                                                                                                    |                                                    |                                     |                                           |  |  |  |  |
| PwD Applications                                                                                                    | son with Disability Registra                       | tion                                |                                           |  |  |  |  |
| > Add PwD Application                                                                                                    |                                                    |                                     |                                           |  |  |  |  |
| > View All PwD Application                                                                                                    |                                                    |                                     | Choose Regional Language*                 |  |  |  |  |
| Account Settings <                                                                                                    |                                                    |                                     | Hindi                                     |  |  |  |  |
| Hear Manual / Per                                                                                                    | sonal Details                                      |                                     |                                           |  |  |  |  |
|                                                                                                    | icant's Full Name*                                 |                                     |                                           |  |  |  |  |
| Apr                                                                                                    | plicant's Full Name                                |                                     |                                           |  |  |  |  |
| आवेद                                                                                                    | अग्रितक का प्रेरंग माम *                           |                                     |                                           |  |  |  |  |
| आर्ट                                                                                                    | आपर्यस्य सम् पूर्ण नाम                             |                                     |                                           |  |  |  |  |
| (Click                                                                                                    | (Click on the text to see the suggestions / hints) |                                     |                                           |  |  |  |  |
| Appli                                                                                                    | icant Father's Name                                | Applicant Mother's Name             | Date of Birth*                            |  |  |  |  |
| App                                                                                                    | plicant Father's Name                              | Applicant Mother's Name             | Date Of Birth (DD/MM/YYYY)                |  |  |  |  |
| Mobi                                                                                                    | ile Number                                         | E-Mail Id                           | Category *                                |  |  |  |  |
| +91                                                                                                    | 1                                                  |                                     | Please Select Category                    |  |  |  |  |
| (mabi                                                                                                    | ile number can be used unto only four              | (ampil can be used unto only four   |                                           |  |  |  |  |

## Details & Documents required for UDID application form

Applicant's Full Name\* Applicant Father's Name Applicant Mother's Name Date Of Birth (DD/MM/YYY) **Mobile Number** (mobile number can be used upto only four application) E-Mail Id (email can be used up to only four application) Category\* Gender\* Blood Group Relation with PwD Name of Guardian / Caretaker / Attendant / Related person\* Contact No. of Guardian / Caretaker / Attendant / Related person Photo\* Signature / Thumb / Other Print

#### **Optional Details**

Personal Income (Annual) **Highest Qualification** Employed or Unemployed Proof of Identity Card Identity Proof same as Proof of Correspondence Address Upload Identity Proof\* Aadhaar No. Address for Correspondence Nature of Document for Address Proof\* Upload Proof of Correspondence Address\* Address State / UTs\* District\* Pincode\* Disability Type \* **Disability Due To** Disability Since Disability By Birth Please Select Disability Since Do you have disability certificate? Yes No

### **Selection of Hospital**

Select Hospital where assessment could be completed as per ease of Persons with Disability and Parents and Submit

#### Hospital for assessment/issue of UDID card /disability certificate

| Hospital Treating State / UTs |                                                     | Hospital Treating District                        |                                                                                                |
|-------------------------------|-----------------------------------------------------|---------------------------------------------------|------------------------------------------------------------------------------------------------|
| Choose State / UTs            | ~                                                   | Choose District                                   | ~                                                                                              |
|                               |                                                     |                                                   |                                                                                                |
|                               |                                                     |                                                   |                                                                                                |
|                               |                                                     |                                                   |                                                                                                |
|                               |                                                     |                                                   |                                                                                                |
|                               |                                                     | Save                                              | ancel                                                                                          |
|                               | Hospital Treating State / UTs<br>Choose State / UTs | Hospital Treating State / UTs  Choose State / UTs | Hospital Treating State / UTs Hospital Treating District<br>Choose State / UTs Choose District |

© Copyright 2023 Unique Disability ID, Department of Empowerment of Persons with Disabilities, Ministry of Social Justice & Empowerment, Govt. of India. All Rights Reserved. 181

Note :As per RPWD Act, 2016, UDID card can be issued by home district hospital as well as the hospital where the PWD is taking medical treatment.

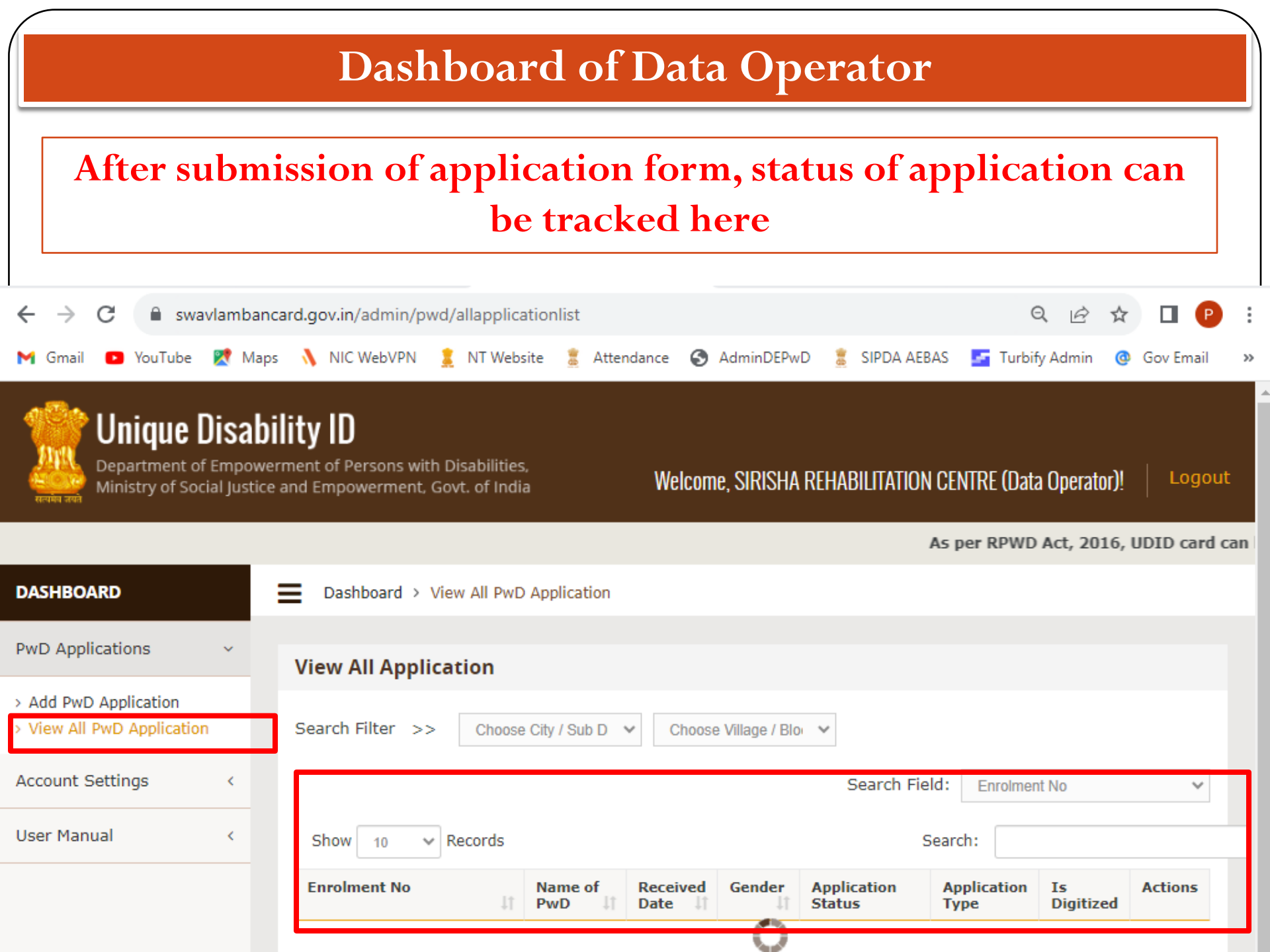

# Thank You !